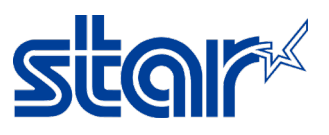

## วิธีอัพเดทเฟิร์มแวร์สำหรับเครื่องพิมพ์ STAR SM-T300i [ผ่าน Bluetooth]

\*คู่มือนี้ใช้การเชื่อมต่อผ่าน Bluetooth บน Windows ในการอัพเดท

1. เชื่อมต่อ Windows PC กับ เครื่องพิมพ์ ผ่าน Bluetooth

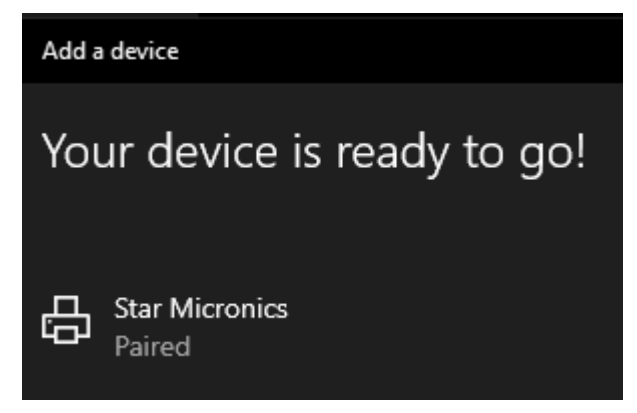

1.1 จากนั้น Windows จะได้รับ COM Port [ตรวจสอบได้ ผ่าน Control Panel > Devices and Printers จากนั้น คลิกขวาที่ เครื่องพิมพ์ แล้วเลือก "Properties > Hardware Tab"]

|            | Star Micronics Properties                    | ×          |
|------------|----------------------------------------------|------------|
| Star Micro | General Hardware Services Bluetooth          |            |
|            | Star Micronics                               |            |
|            | Device Functions:                            |            |
|            | Name                                         | Туре       |
|            | 🛱 Standard Serial over Bluetooth link (COM8) | Ports (COM |
|            | 8 Star Micronics                             | Bluetooth  |
|            |                                              |            |
|            |                                              |            |
|            |                                              |            |
|            |                                              |            |
|            |                                              |            |

เปิดโปรแกรมที่ใช้ Update Firmware "SM-T300i\SM-T300I\_v3.3\FW\_Rewriting\_Tool"

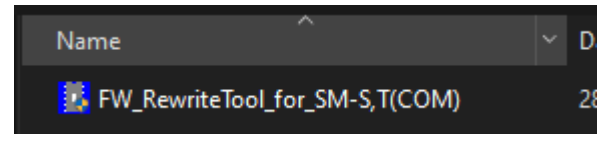

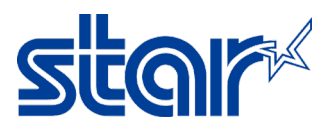

3. คลิก "**Port**"

| • FW   | Rewrite Too | l for SN | 1-S,T (COI | VI)   |  |
|--------|-------------|----------|------------|-------|--|
| Write! | Load File!  | Port!    | About!     | Exit! |  |
|        |             |          |            |       |  |

4. เลือก "**COM Port**" อันเดียวกันกับที่ Windows ได้รับ [ตามขั้นตอนที่ 1.1 > COM8] จากนั้น คลิก "**OK**"

| Serial Settings |                                      |          |        |
|-----------------|--------------------------------------|----------|--------|
| COM Options     | :                                    |          |        |
| Port:           | СОМ4                                 | -        |        |
| Baud Rate:      | COM4<br>COM8                         |          |        |
| Data Bits:      | 8                                    | <u> </u> |        |
| Parity:         | None                                 | •        |        |
| Stop Bits:      | 1                                    | •        |        |
| Flow:           | □ DTR/DSR<br>□ RTS/CTS<br>□ X0N/X0FF |          |        |
|                 |                                      |          | Ok     |
|                 |                                      |          | Cancel |

4.1 โปรแกรมจะโชว์สถานะการเชื่อมต่อ...

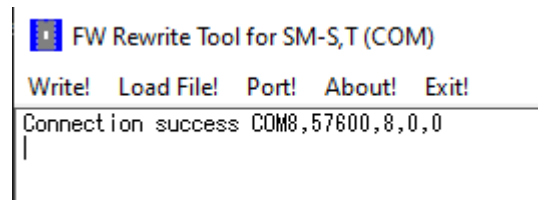

5. คลิก "Load File > Load Program File" เพื่อเลือกไฟล์ของ Firmware ที่ต้องการอัพเดท

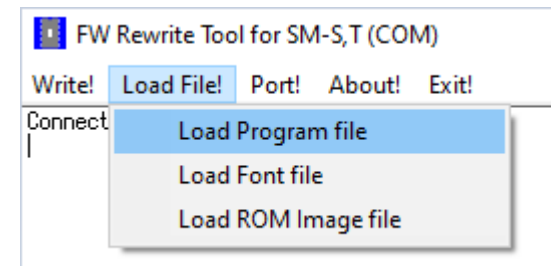

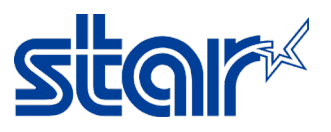

6. ไปที่ไฟล์ Firmware ตามโฟลเดอร์ ด้านล่าง จากนั้น คลิก "i350(RX)\_SM\_T301\_DB\_US\_3.3\_PGM.bin" และ

คลิก "**Open**"

| « SN   | И-T300i | > SN   | /I-T300I_ | .v3.3 → | FW_D   | )ata ⇒ | FW_   | Data(U | IS)⇒  | bin        |    |
|--------|---------|--------|-----------|---------|--------|--------|-------|--------|-------|------------|----|
| / fold | er      |        |           |         |        |        |       |        |       |            |    |
| Â      | Nar     | ne     |           | ^       |        |        |       |        | Date  | modified   | I  |
|        |         | i350(R | X)_SM_1   | 1301_DE | _US_3. | .3_PGI | M.bin |        | 14/1, | /2559 13:4 | 46 |
|        |         |        |           |         |        |        |       |        |       |            |    |

6.1 จากนั้น โปรแกรมจะทำการโหลดไฟล์ เพื่อรออัพเดท...

FW Rewrite Tool for SM-S,T (COM)

Write! Load File! Port! About! Exit!

Connection success COM8,57600,8,0,0 i350(RX) SM\_T301\_DB\_US\_3.3\_PGM.bin File loading... i350(RX)\_SM\_T301\_DB\_US\_3.3\_PGM.bin File load success. i350(RX)\_SM\_T301\_DB\_US\_3.3\_PGM.bin File Size : 524288 BYTE. Check Sum : CCC6h

7. คลิก "Write > Write Firmware" เพื่อทำการอัพเดท Firmware

| FW          | / Rewrite Too | ol for SN | M-S,T (COM)                                                    |
|-------------|---------------|-----------|----------------------------------------------------------------|
| Write!      | Load File!    | Port!     | About! Exit!                                                   |
| W           | /rite Firmwar | re        | 10,8,0,0<br>'GM.bin File loading                               |
| A           | bort          |           | 'GM.bin File load success.<br>'GM.bin File Size : 524288 BYTE. |
| Check S<br> | Sum : CCC6h   |           |                                                                |

7.1 จากนั้นโปรแกรมจะเริ่มทำการอัพเดท

 FW Rewrite Tool for SM-S,T (COM)

 Write!
 Load File!
 Port!
 About!
 Exit!

 i350(RX)
 SM\_T301\_DB\_US\_3.3\_PGM.bin File loading...
 i350(RX)\_SM\_T301\_DB\_US\_3.3\_PGM.bin File load success.

 i350(RX)\_SM\_T301\_DB\_US\_3.3\_PGM.bin File Size : 524288 BYTE.

 Check Sum : CCC6h

 \*\*\*\*Model Name : i350(RX)\_\*\*\*\*

 pownload Start >>>>>

 Processing......

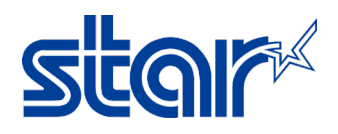

8. เมื่อเสร็จแล้ว โปรแกรมจะโชว์ "Success & Write End!" จากนั้น คลิก "OK"

| • FW               | Rewrite Too     | l for SN | 1-S,T (COI | <li>(I)</li> |
|--------------------|-----------------|----------|------------|--------------|
| Write!             | Load File!      | Port!    | About!     | Exit!        |
| Process<br><<<<<   | ing<br>Download | d End    |            |              |
| Writing<br>Same fi | rmware !        |          |            |              |
| Success            | !               |          |            |              |
| Connect            | ion success     |          | Base       | COM8,57600   |
|                    |                 |          |            | $\times$     |
| A                  | Wri             | te End   | į          |              |

9. จำเป็นต้องอัพเดท Font เช่นกัน คลิก "Load File > Load Font File" เพื่อเลือกไฟล์ของ Font ที่ต้องการอัพเดท

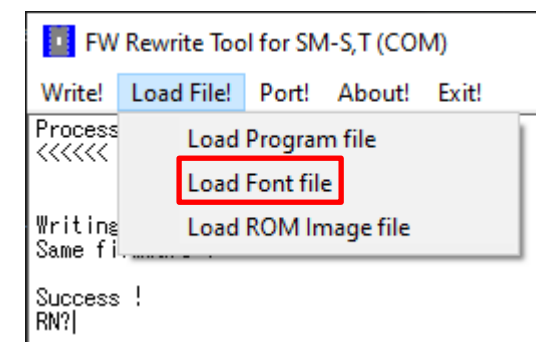

10. ไปที่ไฟล์ของ Font ตามโฟลเดอร์ด้านล่าง จากนั้น คลิก "StarCodeTable0-50\_EXT(JISX0213)\_SL\_V1.0.fnt" และ

คลิก "**Open**"

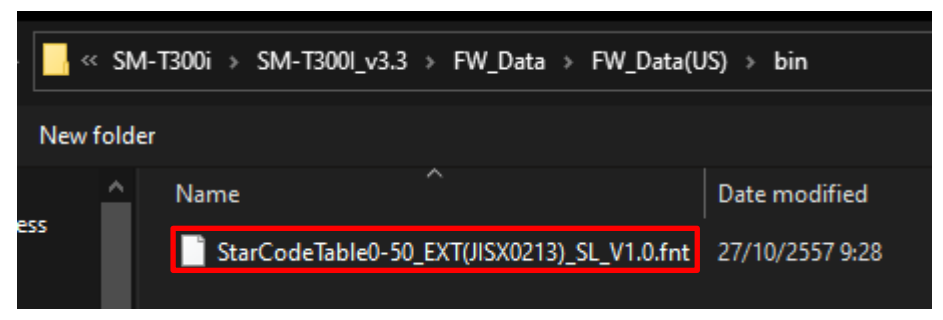

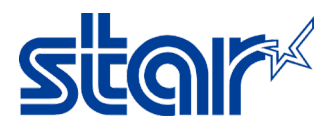

| 10.1 | จากนั้นโป | รแกรมโห                   | ลดไฟล์ เ           | พื่อรออัพเดท        |
|------|-----------|---------------------------|--------------------|---------------------|
| 10.1 | บแบนเย    | 9 9 9 9 1 9 9 9 9 9 9 9 9 | 61 1 1 6 1 1 6 1 6 | 110 100 110 110 110 |

| • FW                                                    | Rewrite Too                                                     | l for SN                      | 1-S,T (COI                       | M)                                                                                                    |
|---------------------------------------------------------|-----------------------------------------------------------------|-------------------------------|----------------------------------|----------------------------------------------------------------------------------------------------|
| Write!                                                  | Load File!                                                      | Port!                         | About!                           | Exit!                                                                                                 |
| Writing<br>Same fi                                      | rmware !                                                        |                               |                                  |                                                                                                    |
| Success<br>RN?Star<br>StarCod<br>StarCod<br>Check S<br> | : !<br>CodeTable0-<br>leTable0-50<br>leTable0-50<br>Sum : 4757h | -50_EXT<br>_EXT(JI<br>_EXT(JI | (JISX021<br>SX0213)_<br>SX0213)_ | 3)_SL_V1.0.fnt File loading<br>SL_V1.0.fnt File load success.<br>SL_V1.0.fnt File Size : 1352832 BYTE |

11. คลิก "Write > Write Firmware" เพื่อทำการอัพเดท Font

Т

| • FW                                         | Rewrite Too                                              | l for SN                    | 1-S,T (COI                          | VI)                                       |                                  |                                      |       |
|----------------------------------------------|----------------------------------------------------------|-----------------------------|-------------------------------------|-------------------------------------------|----------------------------------|--------------------------------------|-------|
| Write!                                       | Load File!                                               | Port!                       | About!                              | Exit!                                     |                                  |                                      |       |
| W                                            | /rite Firmwar                                            | e                           |                                     |                                           |                                  |                                      |       |
| A                                            | bort                                                     |                             |                                     |                                           |                                  |                                      |       |
| RN?Star<br>StarCoc<br>StarCoc<br>Check S<br> | CodeTable0-<br>deTable0-50<br>deTable0-50<br>Sum : 4757h | •50_EXT<br>EXT(JI<br>EXT(JI | (JISX021:<br>SX0213)_:<br>SX0213)_: | 3)_SL_V1.0.<br>SL_V1.0.fnt<br>SL_V1.0.fnt | fnt File<br>File Ioa<br>File Siz | loading<br>d success.<br>e : 1352832 | BYTE. |

11.1 จากนั้นโปรแกรมจะเริ่มทำการอัพเดท

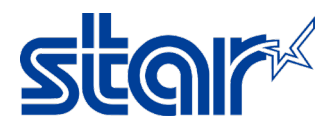

12. เมื่อเสร็จแล้ว โปรแกรมจะโชว์ "Success & Write End!" และ คลิก "OK"

| • FW                          | Rewrite Too                      | l for SN                 | 1-S,T   | (CO  | M)    |               |
|-------------------------------|----------------------------------|--------------------------|---------|------|-------|---------------|
| Write!                        | Load File!                       | Port!                    | Abo     | out! | Exit! |               |
| Downloa<br>Process<br><<<<<   | d Start >>><br>ing01<br>Download | >>>><br>)014A48<br>d End | 0H B,   | ΥTE  | (100% | )             |
| Writing<br>WWWWWWW<br>Success |                                  | *****                    | ₩₩₩₩₩   | VWWY |       | ****          |
|                               |                                  |                          |         |      |       |               |
| Connect                       | tion success                     |                          |         | Base | e COM | 8,57600       |
| Connect                       | tion success                     |                          |         | Base | e COM | 18,57600<br>× |
| Connect                       | tion success                     |                          |         | Base | e COM | 18,57600<br>× |
| Connect                       | tion success<br>Wri              | te Enc                   | li<br>I | Base | e COM | 18,57600<br>× |

13. คลิก "Exit" เพื่อออกจากโปรแกรม เป็นการอัพเดทเสร็จสมบูรณ์

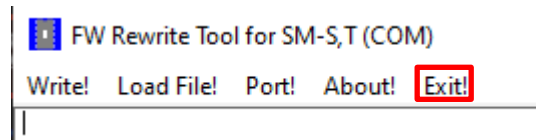

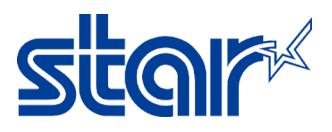

- 14. ตรวจสอบเวอร์ชั่นของ Firmware ได้จากใบ Self-Test
  - ปิดเครื่องปริ้นเตอร์
  - กดปุ่ม "Feed & Power" ค้างไว้
  - จากนั้น ใบ Self-Test จะเริ่มปริ้นออกมา

\*\*\* SM-T3011(RX) \*\*\* PRINTER STATUS (US) [Ver 3.3 2016/01/14] -

PORT = Bluetooth SERIAL = 57600 BPS 8 DATA BIT NO PARITY 1 STOP BIT

EMULATION = StarPRNT DENSITY = MEDIUM QUALITY = LOW MARK = NO USE SENSOR = LOW(204) PWDN = NO USE AUTO CONNECTION = ON

![](_page_6_Picture_9.jpeg)

![](_page_6_Picture_10.jpeg)

www.starmicronics.com/support